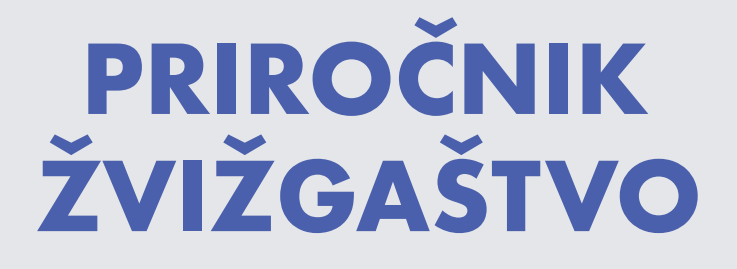

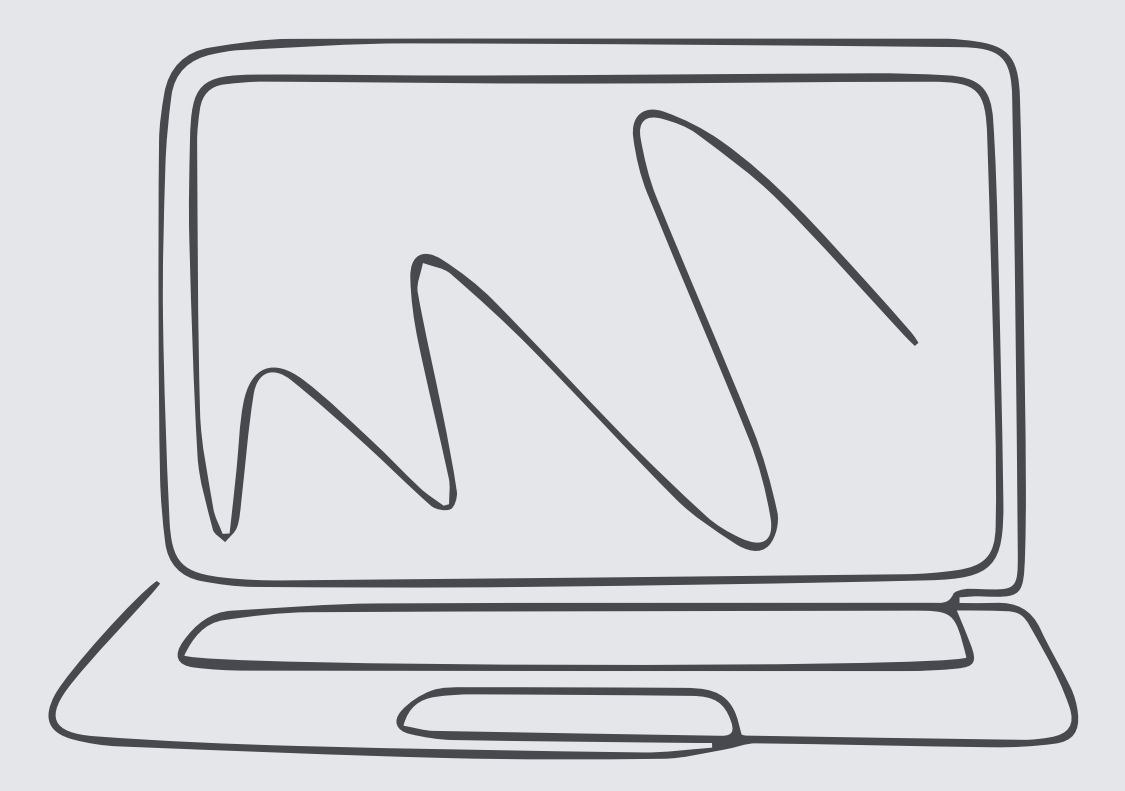

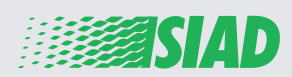

V tem priročniku je opisana uporaba spletne aplikacije, ki so jo v družbi SIAD pripravili za vse zaposlene v podjetjih skupine, da lahko sporočijo in/ali izrazijo zaskrbljenost v zvezi s sumljivim ravnanjem in nezakonitimi dejavnostmi, ki se pojavljajo v organizaciji.

Z uporabo spletne aplikacije "**Comunica Whistleblowing**" lahko zaposleni vnesejo poročila, ki so med drugim v skladu z določbami zakonodaje EU, veljavno lokalno zakonodajo in etičnim kodeksom, ki je sestavni del modela organizacije, upravljanja in nadzora, ki so ga sprejeli v podjetju.

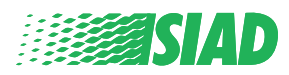

# Kazalo

| Home                                       | 4  |
|--------------------------------------------|----|
| Dostop za registriranega uporabnika        | 5  |
| Dostop za uporabnika, ki še ni registriran | 5  |
| Obnovitev podrobnosti vašega računa        | 7  |
| Začetek poročila                           | 8  |
| Predhodne informacije                      | 9  |
| Vnesite poročilo                           | 10 |
| Zaključne informacije                      | 11 |
| Predogled dokumenta                        | 12 |
| Pošlji obvestilo                           | 13 |

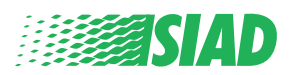

# Home

Za dostop do spletne aplikacije "**Comunica Whistleblowing**" uporabite namensko stran spletnega mesta skupine SIAD: <u>https://www.thesiadgroup.com/siad-whistleblowing</u>

Legislative Decree 231/2001 and the anti-corruption guidelines, as well as violations of company rules and policies that may result in fraud or potential damage, in respect of colleagues, shareholders and stakeholders in general or that involve actions of a harmful or unlawful nature relative to the interests and reputation of the company.

Reports must be made in good faith and not anonymously.

Maximum protection of the whistleblower and the reported individuals is guaranteed through specific security measures. The portal ensures that the writer's identity and the content of the report remain confidential, particularly by using specific security protocols and cryptographic tools that protect personal data and information, including those in any attachments.

The reports made by Employees will be received by the Appointed Manager, an internal member of the Supervisory Body of SIAD S.p.A., the committee that deals with corporate compliance in accordance with the relevant Italian legislation.

The entire whistleblowing management process protects the whistleblower from any potential direct or indirect pressure and discrimination in the workplace. The whistleblower also has the opportunity to follow the progress of the investigation.

The reports will be inserted by Employees and processed by the Appointed Manager through the web portal Whistleblowing powered by company Unione Fiduciaria. Also further communications between the Employee and the Manager appointed will done be through this web portal

All the personal data are processed pursuant to EU Regulation 2016/679 and subsequent amendaments and additions, as well as any other applicable provision relating to the protection of personal data, including the provisions of the Italian Data Protection Authority, in full respect of fundamental rights and freedoms, with particular regard to the confidentiality of the identity of the subjects involved and the security of the processing.

SIAD Whistleblowing Manual for employees

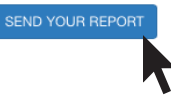

Za vstop na spletno aplikacijo kliknite na povezavo "send your report".

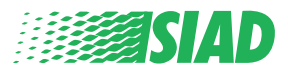

#### Dostop za registriranega uporabnika

Zahtevan žeton za prijavo je "SIADWB" in je samodejno prisoten v obrazcu.

Vnesite svoje uporabniško ime in geslo ter kliknite na "Login" za vstop v sistem.

Insert TOKEN to log in

SIADWB

Insert username and password Recover your account details

Username

Password

If you are not yet a user, please complete the registration form to access the system.

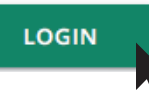

#### Dostop za uporabnika, ki še ni registriran

Kliknite na "registration form", da se registrirate in ustvarite račun.

Username

Password

If you are not yet a user, please complete the registration form to access the system.

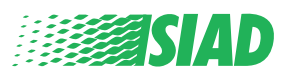

LOGIN

Po kliku na "**registration form**" boste vstopili na stran, kjer morate izpolniti obrazec, ki je potreben za ustvarjanje računa.

Najprej se prepričajte, da imate aktiven e-poštni naslov. Potreben je za dokončanje vaše registracije.

#### Izpolnjevanje obrazca za registracijo

- 1. Vpišite svoje uporabniško ime (uporabite velike črke, male črke, številke);
- 2. Ustvarite password
- 3. Ustvarite svoje osebno geslo (uporabite kombinacijo velikih črk, malih črk in številk) in ga za potrditev ponovno vpišite;

(Uporabniško ime in geslo boste potrebovali za vstop v sistem po dokončanju registracije)

- 1. Vpišite svoje ime in priimek;
- 2. Vpišite svoj e-poštni naslov;

- 3. Vpišite žeton: "SIADWB";
- 4. Za zaključek vpišite varnostno kodo, ki jo najdete na spodnji desni strani, nato kliknite na: "register"

| o register you must complete all the mandatory fields in the   | e form.                                                          |
|----------------------------------------------------------------|------------------------------------------------------------------|
| fter registration, you will receive a confirmation e-mail cont | aining the details necessary for the activation of your profile. |
| Jsername*                                                      |                                                                  |
| /arioRossi                                                     |                                                                  |
| °assword*                                                      | Confirm Password*                                                |
|                                                                |                                                                  |
| First Name*                                                    | Last Name*                                                       |
| Mario                                                          | Rossi                                                            |
| Email*                                                         | TOKEN*                                                           |
| rossimario@email.com                                           | SIADWB                                                           |
|                                                                |                                                                  |
| Please insert the security code shown in the image             | S27TV0                                                           |
|                                                                | S27TVO                                                           |
|                                                                | Refresh security code                                            |
|                                                                |                                                                  |
| CANCEL                                                         | REGISTE                                                          |

Vrnite se na kazalo

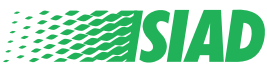

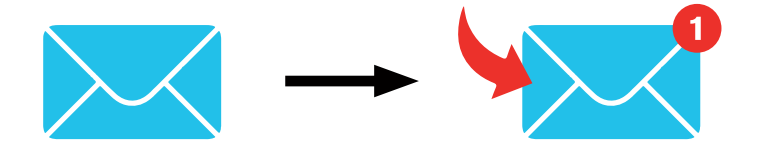

Po kliku na "**register**" sistem na e-poštni naslov, ki ste ga vpisali, pošlje potrditveno povezavo, na katero morate klikniti, da aktivirate vaš račun. V e-poštnem sporočilu boste našli podrobnosti vašega računa. Po potrditvi lahko vstopite v sistem.

#### Obnovitev podrobnosti vašega računa

Če ste pozabili vaše "Username" in/ali "Password", ju lahko enostavno obnovite s klikom na "Recover your account details"

| Insert username and password<br>Recover your account details                           |
|----------------------------------------------------------------------------------------|
| Username                                                                               |
| Password                                                                               |
| If you are not yet a user, please complete the registration form to access the system. |

Podrobnosti vašega računa lahko prejmete na vaš e-poštni naslov. Vpišite žeton "SIADWB";

Vpišite uporabniško ime ali e-poštni naslov, ki ste ga uporabili za registracijo; Vpišite varnostno kodo, ki jo vidite na spodnji desni strani; Kliknite na "**Obnovi**"

| Reset                                                 | Password              |
|-------------------------------------------------------|-----------------------|
| TOKEN*                                                |                       |
| TOKEN                                                 |                       |
| Username*                                             |                       |
| Write here your username (alphanumeric, max 20 char.) |                       |
| Please insert the security code shown in the image    | KXDTSH                |
|                                                       | Refresh security code |
|                                                       | RECOVER               |
|                                                       |                       |
|                                                       |                       |

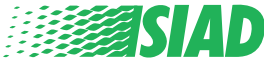

#### Začetek poročila

Po prijavi imate dve možnosti:

- Po kliku na: "Insert Report" lahko vstavite novo poročilo (v nadaljevanju so opisani koraki za vstavljanje vašega poročila);
- Po kliku na: "Go to your Reports" greste lahko na stran z vsemi poročili, ki ste jih že vstavili (ta funkcija je uporabna za preverjanje stanja vseh vstavljenih poročil: datum, poslano poročilo - sprejem - zaprto poročilo)

| Welcome to Whistleblowing homepage,                                                                                                    |
|----------------------------------------------------------------------------------------------------|
| follow the steps and insert a Report.                                                                                                    |
| Privacy disclaimer                                                                                                    |
| OPERATIONAL INFORMATION                                                                                                    |
| Click on Insert Report and follow proposed steps<br>You'll have to describe events and provide requested information<br>You'll be able to attach documents if you believe it is useful<br>A Manager of SIAD S.p.A. member of SIAD Supervisory Body (committee in charge of compliance as by italian laws) will receive your report<br>You'll be able to follow the management of your report on your personal area<br>You'll be able to comunicate with SIAD Manager in charge through the messagging tool present in your personal area<br>INSERT REPORT |
| Review the details of your reports.                                                                                                    |
| GO TO YOUR REPORTS                                                                                                    |
|                                                                                                    |
|                                                                                                    |
|                                                                                                    |

| Process:                                                                                                    |                                                                           | -                                                                                     | All/Open/Closed                                                                                  |                                                                                                   |                                               |             |
|----------------------------------------------------------------------------------------------------|---------------------------------------------------------------------------|---------------------------------------------------------------------------------------|--------------------------------------------------------------------------------------------------|---------------------------------------------------------------------------------------------------|-----------------------------------------------|-------------|
| Report SIAD                                                                                                    |                                                                           | •                                                                                     | All                                                                                              |                                                                                                   |                                               |             |
| Report Status:                                                                                                    |                                                                           |                                                                                       |                                                                                                  |                                                                                                   |                                               |             |
| All                                                                                                    |                                                                           |                                                                                       |                                                                                                  |                                                                                                   |                                               |             |
|                                                                                                    |                                                                           |                                                                                       |                                                                                                  |                                                                                                   |                                               | _           |
|                                                                                                    |                                                                           |                                                                                       |                                                                                                  |                                                                                                   |                                               | START SEARC |
| nserted reports                                                                                                    | D ∳                                                                       | DATE 🔻                                                                                | STATUS 🔶                                                                                         | PROCESS                                                                                           | ALERT                                         | START SEARC |
| nserted reports                                                                                                    | ID 🔶<br>SIAD_10                                                           | DATE                                                                                  | STATUS 🔶                                                                                         | PROCESS<br>Report SIAD                                                                            | ALERT                                         | START SEARC |
| nserted reports                                                                                                    | ID<br>SIAD_10<br>SIAD_7                                                   | DATE -<br>13/05/2020<br>11/05/2020                                                    | STATUS 🔶<br>Report Sent<br>Report Sent                                                           | PROCESS<br>Report SIAD<br>Report SIAD                                                             | ALERT                                         | START SEARC |
| <ul> <li>nserted reports</li> <li> <ul> <li> <ul> <li> <li> <ul> <li> <li> <ul> <li> <li> <ul> <li> <li> <ul> <li> <li> <ul> <li> <li> <ul> <li> <li> <ul> <li> <ul> &lt;</ul></li></ul></li></li></ul></li></li></ul></li></li></ul></li></li></ul></li></li></ul></li></li></ul></li></li></ul></li></ul></li></ul> | ID<br>SIAD_10<br>SIAD_7<br>SIAD_8                                         | DATE<br>13/05/2020<br>11/05/2020<br>11/05/2020                                        | STATUS 🔶<br>Report Sent<br>Report Sent                                                           | PROCESS<br>Report SIAD<br>Report SIAD<br>Report SIAD                                              | ALERT                                         | START SEARC |
| <ul> <li>nserted reports</li> <li> <ul> <li> <li> <li> <li> <li> </li> <li> </li></li></li></li></li></ul> </li> </ul>                                                                                                    | ID<br>SIAD_10<br>SIAD_7<br>SIAD_8<br>SIAD_3                               | DATE<br>13/05/2020<br>11/05/2020<br>11/05/2020<br>28/04/2020                          | STATUS 🔶<br>Report Sent<br>Report Sent<br>Closed                                                 | PROCESS<br>Report SIAD<br>Report SIAD<br>Report SIAD<br>Report SIAD                               | ALERT                                         | START SEARC |
| nserted reports                                                                                                    | ID<br>SIAD_10<br>SIAD_7<br>SIAD_8<br>SIAD_8<br>SIAD_3<br>SIAD_4           | DATE<br>13/05/2020 11/05/2020 11/05/2020 28/04/2020 28/04/2020                        | STATUS  Report Sent Report Sent Closed Under processing                                          | PROCESS<br>Report SIAD<br>Report SIAD<br>Report SIAD<br>Report SIAD<br>Report SIAD                | ALERT<br>A<br>A<br>A<br>A<br>A<br>A<br>A<br>A | START SEARC |
| <ul> <li>nserted reports</li> <li> <ul> <li> <li> <li> <li> <li> <li> <li> <l< td=""><td>ID<br/>SIAD_10<br/>SIAD_7<br/>SIAD_8<br/>SIAD_3<br/>SIAD_3<br/>SIAD_4<br/>SIAD_2</td><td>DATE 13/05/2020<br/>11/05/2020<br/>11/05/2020<br/>28/04/2020<br/>28/04/2020<br/>27/04/2020</td><td>status<br/>Report Sent<br/>Report Sent<br/>Report Sent<br/>Closed<br/>Under processing<br/>Report Sent</td><td>PROCESS<br/>Report SIAD<br/>Report SIAD<br/>Report SIAD<br/>Report SIAD<br/>Report SIAD<br/>Report SIAD</td><td>ALERT<br/>A<br/>A<br/>A<br/>-<br/>-<br/>4M</td><td>START SEARC</td></l<></li></li></li></li></li></li></li></ul></li></ul>                                                                                                    | ID<br>SIAD_10<br>SIAD_7<br>SIAD_8<br>SIAD_3<br>SIAD_3<br>SIAD_4<br>SIAD_2 | DATE 13/05/2020<br>11/05/2020<br>11/05/2020<br>28/04/2020<br>28/04/2020<br>27/04/2020 | status<br>Report Sent<br>Report Sent<br>Report Sent<br>Closed<br>Under processing<br>Report Sent | PROCESS<br>Report SIAD<br>Report SIAD<br>Report SIAD<br>Report SIAD<br>Report SIAD<br>Report SIAD | ALERT<br>A<br>A<br>A<br>-<br>-<br>4M          | START SEARC |

Primer: Posnetek zaslona iskanja poročil

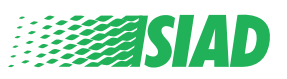

### Predhodne informacije

Po kliku na "Insert Report" lahko začnete pisati vaše poročilo; tukaj morate vnesti predhodne informacije:

- Podjetje skupine SIAD, v katerem delate;
- Podjetje skupine SIAD, na katerega se nanaša poročilo;
- Država, v kateri je prišlo do sumljive kršitve;
- Vključen oddelek (če ne najdete ustreznega imena oddelka, to zapišite spodaj)

Ko izpolnite predhodne informacije, kliknite na "Continue"

| 0                             |                         |                                         | C End               |
|-------------------------------|-------------------------|-----------------------------------------|---------------------|
|                               |                         |                                         | Report SIAD         |
| Preliminary Info              | ormations               |                                         |                     |
|                               |                         |                                         |                     |
| In which Company of SIAD G    | roup do you work?*      |                                         |                     |
| company's name s.p.a.         |                         |                                         |                     |
| To which company or entity of | does the report refer?* |                                         |                     |
| Company's name S.p.a.         |                         |                                         |                     |
| Country in which the alleged  | violation occurred*     | Which area of your company does the     | e report refer to?* |
| Italy                         |                         | Sales and Marketing                     | •                   |
|                               |                         |                                         |                     |
|                               |                         |                                         |                     |
|                               |                         | If the item is not present, insert it h | ere                 |
|                               |                         |                                         |                     |
| Fields marked with * are mand | atory                   |                                         |                     |
|                               |                         |                                         |                     |
| ВАСК                          |                         |                                         | CONTINUE            |
|                               |                         |                                         |                     |

1

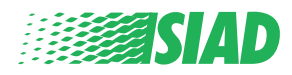

## 2 Vnesite poročilo

Naslednji korak po predhodnih informacijah je podroben opis dogodkov, koristnih za poročilo:

- Kdo so vključene osebe;
- Lokacija in datum dogodkov v poročilu;
- Zakaj dogodki/obnašanja niso ustrezni;
- Dokumenti, uporabni za poročilo;
- Kako obnoviti te uporabne dokumente;
- Opis dogodkov

Ko izpolnite vse zahtevane informacije, kliknite na "Continue"

| 00                                                                                             | End                                                   |
|------------------------------------------------------------------------------------------------|-------------------------------------------------------|
| Fill in your report                                                                            | Report                                                |
| Who are the main parties or subjects involved?*<br>Mario Rossi - Purchasing Officer            |                                                       |
| Place and date / time frame in which the events in question occurred*<br>Bergamo               | Attach any documents useful for reporting             |
| The conduct is illegal because:*                                                               | I have documents to support the report                |
| ✓ Violates the Code of Conduct / Code of Ethics                                                | I am aware of documents useful for reporting          |
| It causes a reputational damage                                                                | Indicate how the manager could get to these documents |
| It causes capital damage to the company                                                        | Summon Purchasing Office Manager                      |
| It is a case of mis-management                                                                 |                                                       |
| Violates environmental / occupational safety regulations                                       |                                                       |
| Other                                                                                          |                                                       |
|                                                                                                |                                                       |
| Specify                                                                                        |                                                       |
|                                                                                                |                                                       |
| Facts description*                                                                             |                                                       |
| Mario Rossi has accounted for false invoices in order to create tax advanta<br>for the company | Iges                                                  |
|                                                                                                |                                                       |
|                                                                                                |                                                       |
| BACK                                                                                           | CONTINUE                                              |
| BACK                                                                                           | CONTIN                                                |

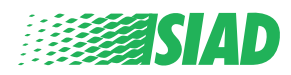

## **3 Zaključne informacije**

To je zadnji korak za pošiljanje vašega poročila: odgovor na vprašanje.

| 1 2 3                                                                                                    | End         |
|----------------------------------------------------------------------------------------------------|-------------|
|                                                                                                    | Report SIAD |
| Final information and sending notification                                                                           |             |
|                                                                                                    |             |
| Have you already reported the facts to other authorities and / or internal parties and / or external to the company? |             |
| NO                                                                                                    |             |
| O YES                                                                                                    |             |
| Write here to whom you reported facts                                                                                |             |
| ВАСК                                                                                                    | CONTINUE    |
|                                                                                                    | ~ ~         |

Po odgovoru na vprašanje lahko nadaljujete s klikom na "Continue"

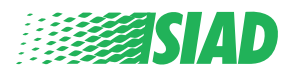

## Predogled dokumenta

Pred pošiljanjem vašega poročila si lahko ogledate predogled dokumenta in tako preverite vse vstavljene podatke in informacije.

Če morate nekatere informacije spremeniti, kliknite na "Back", da se pomaknete na prejšnji korak.

Ko preverite vse podatke, kliknite na "Send" in vaše poročilo se bo poslalo.

| Which area of your company door the report refer to?                                                             |
|----------------------------------------------------------------------------------------------------|
| Sales and Marketing                                                                                              |
| Attach any documents useful for reporting<br>I am aware of documents useful for reporting, Summon Purchasing Off |
| Have you already reported the facts to other authorities and / or interr                                         |
| NO                                                                                                    |
|                                                                                                    |
|                                                                                                    |
|                                                                                                    |
|                                                                                                    |
|                                                                                                    |

Bodite pozorni: ko kliknete na "Send", se poročilo posreduje pristojnemu direktorju podjetja in vnesenih podatkov ne bo več možno spreminjati, poslanega poročila pa ne bo več možno ustaviti.

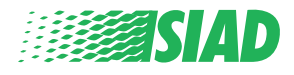

4

# Pošlji obvestilo

5

Po pošiljanju poročila boste iz sistema prejeli potrditveno sporočilo. Od tu lahko vstopite na spletno stran, da si ogledate vaša poslana poročila

| 00                                                                      | 3                                  | End |
|-------------------------------------------------------------------------|------------------------------------|-----|
| Report sent                                                             |                                    |     |
| Thank you for submitting your report.                                   |                                    |     |
| You may consult you Report and update your messages with the designated | officer using the search function. |     |
| Best regards<br>UFWhistleblowing Team                                   | 7                                  |     |
| ВАСК                                                                    |                                    |     |

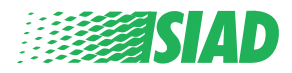